## 本校教職員線上請假系統實施迄今較常發生問題及處理方式說明 107.10.8

本校教職員線上請假系統,業自107學年起陸續實施,感謝各處室及同仁的配合,使相關作業漸入正軌,為利爾後運作更加順暢,爰就實施以來較常發生的問題及處理方式,再作提醒如下,請參閱,並請惠予配合辦理:

- 一、請假人員送出假單後,職務代理人遲未(或漏忘)進行審核通過傳送放行:
  ◆處理方式:
  - 請假人員於請假前請先告知【職務代理人】,並請【職務代理人】撥冗 至線上請假系統點選電子假單,電子假單始能依序傳遞至下一層級。
  - 請受託為職代之人員,儘快於線上辦理上傳放行作業(為便操作,建議 將請假系統登入網頁直接加到手機螢幕主畫面)。
  - 請假人員請適時瞭解該假單是否已由職代審核傳送放行(可從個人請假 資訊的該筆假單進度下瞭解),如還未放行,可再予提醒。

二、請假未達3天,校長欄位誤選校長(應選擇處室主任):

◆處理方式:

【校長】欄位下拉後,有校長及處室主任2人,如請假未滿3日,請點選 處室主任;如請假3日以上,則請點選校長。

三、教師請假漏未填寫課務代理事項:

◆處理方式:

請於【代理事項】欄位,點選【填寫代理事項】,待畫面展開後,請就下 列適用之選項打V,除1.無課及6.請教務處派代課務外,其餘各項請另填 「教師調代課申請單」紙本於請假時逕送教務處:

- 1. 無課()
- 2. 自行覓人(限相關科系)代課()
- 3. 自行補課()
- 4. 與他人調課()
- 5. 兼有上述情形者()
- 6. 請教務處派代課務()
- 四、請補假或公假時,未於請假說明欄內摘要說明原因:

◆填寫範例:

- 1. 補假:補1070418 露營補休(為利補假期限辨識,請填寫發生日期+事由)。
  2. 公假:參加〇〇〇研習(公假事由)。
- 五、二年級導師於107年10月19日上午,實施校外「群科實作課程」,請假 時之職務代理人是否可選擇"自理":
  - ◆處理方式:
    - 因係帶學生校外活動,請假人員職務代理人可選擇"自理"(假單傳送後,該職代的關卡,會自動審核通過,送至下一關卡之單位主管處)。
    - 為簡化作業流程並應實際業務需要,爾後相關之「戶外教學」、「露營」、 「畢業旅行」及「假日公假研習或公差」等,請假教師亦可比照辦理。